# Использование системы Интернет-Банкинг для отправки в банк сканкопий документов, подтверждающих валютные операции, с наложением ЭЦП

#### Оглавление

| Отправка в банк сканкопий документов в Исходящем валютном документе | 1 |
|---------------------------------------------------------------------|---|
| Отправка в банк сканкопий документов в Письме                       | 4 |

Система Интернет-Банкинг позволяет клиентам:

- в экранной форме исходящего валютного документа (платеж / продажа / покупка) приложить файл / файлы (сканкопии документов) для подтверждения данной операции, если это необходимо;
- обмениваться с банком электронными сообщениями (письмами) и позволяет прикреплять к письмам произвольные файлы.

Общий размер прикрепленных файлов в одном исходящем валютном документе / письме не должен превышать 4 МБ.

Все документы/письма, отправляемые через Интернет-Банкинг, подписываются электронноцифровой подписью клиента (ЭЦП).

#### Отправка в банк сканкопий документов в Исходящем валютном документе

Ниже представлен пример прикрепления файлов (сканкопий) в электронном документе на покупку валюты.

 В системе Интернет-Банкинг перейти в раздел «Валютные документы» / «Покупка» и нажать на иконку «Создать». В электронной форме документа заполнить необходимые поля и в конце формы нажать на ссылку «ПРИКРЕПИТЬ КОПИИ ДОКУМЕНТОВ»:

| MTB BANK | Са сохранить         | 🖉 ОТМЕНА             |                                |
|----------|----------------------|----------------------|--------------------------------|
|          | Покупка вал          | іюты                 |                                |
|          | Номер                |                      | Дата документа<br>13.02.2017 🗰 |
|          | Прошу купить         |                      | и зачислить на счет            |
|          | 100.00               | EUR 🛩                | 26002XXXXXX1978 ~              |
|          | по курсу 👻           | 27.0000              |                                |
|          | Сумму в гривне       |                      |                                |
|          | 2 700.00             | поручаю банку сг     | писать 👻                       |
|          | со счета             |                      | Комиссия, 9                    |
|          | 26008100000          |                      | 0.500                          |
|          | Основание покупки    |                      |                                |
|          | основание покупки (т | ect)                 |                                |
|          | Неиспользованные ср  | едства в гривне пере | числить в банк                 |
|          | 328168 RAT *MAS      | ФІН БАНК"            |                                |
|          | на счет              |                      |                                |
|          | 260081xxxxxx         |                      |                                |
|          | Уполномоченный сотр  | удник компании       |                                |
|          | ФИО (необяз.)        |                      | тел. (необяз.)                 |
|          | ПРИКРЕПИТЬ КОПИИ ДО  | KYMEHTOB (Makc. pas  | мер 4096.00 КБ)                |

2. Выбрать один или выделить несколько файлов и нажать на кнопку «Открыть».

| 📵 Выгрузка файла          |                                           | ×               |
|---------------------------|-------------------------------------------|-----------------|
| 😋 🔾 🔻 📔 « О 🕨 Документы   | во 🔻 🍫 Поиск: До                          | кументы ВО 👂    |
| Упорядочить 🔻 Новая папка |                                           | := • 🔟 🔞        |
| 🛧 Избранное               | Имя                                       | Дата изменения  |
| \rm 📕 Загрузки 🔤          | 📓 Доки покупка 13.02.2017                 | 18.01.2017 9:38 |
| 🖳 Недавние места 🗧        | 📓 Доки покупка_13.02.2017                 | 18.01.2017 9:38 |
| 📃 Рабочий стол            | 🕼 Доки покупка_ 13.02.2017                | 18.01.2017 9:38 |
| 📲 Компьютер 🔻             | •                                         | ł               |
| <u>И</u> мя файла: "      | Доки покупка_13.02.2017" "Д 🔻 🛛 Все файлы | -               |
|                           | Открыть                                   | о Отмена        |

**Важно!** Общий размер прикрепленных файлов в одном документе не должен превышать **4 МБ**. В противном случае на экран будет выведено предупреждение. Если Ваши файлы больше 4 Мб необходимо прикрепить часть файлов не больше необходимого объёма, а остальные - направить отдельным электронным письмом (письмами) – см. раздел II данного документа.

| ВНИМАНИЕ!                              | × |
|----------------------------------------|---|
| Общий размер вложений превышает 4096КБ |   |
| ЗАКРЫТЬ                                |   |

После нажатия кнопки «Открыть», файлы прикрепляются к электронному документу с отражением информации об успешном прикреплении.

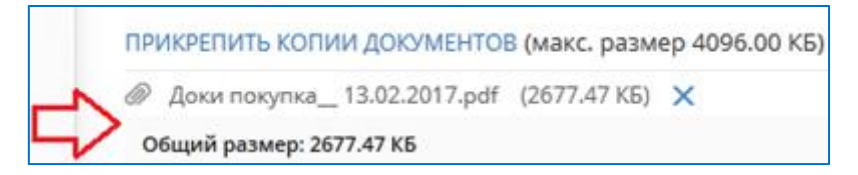

3. Кнопка «Сохранить» позволяет сохранить введенные, прикрепленные (если есть) данные, при этом в случае необходимости можно оставить комментарий, нажав на ссылку «ВАШ КОММЕНТАРИЙ».

| 260CXXXXXXX                                   | Ваш комментарий                                                                           |
|-----------------------------------------------|-------------------------------------------------------------------------------------------|
| Уполномоченный сотрудни                       | Комментарий - тест в приложенном файле 3 документа:<br>Контракт №1234, Акт №123, счет №12 |
| Прикрепленные копи<br>Доки покупка_ 13.02.201 | сохранить Закрыть                                                                         |
| аци комментарий                               |                                                                                           |

| MTB BANK | Сохранить    | 🖉 отмена |                     |
|----------|--------------|----------|---------------------|
|          | Û            |          |                     |
|          | Покупка ва   | люты     |                     |
|          | Номер        |          | Дата документа      |
|          | 24           |          | 13.02.2017          |
|          | Прошу купить |          | и зачислить на счет |
|          | 100.00       | EUR 🛩    | 2600:XXXX)1978 ·    |

4. Кнопка «Подписать» накладывает на электронный документ ЭЦП. При необходимом количестве наложенных подписей документ приобретает статус «Доставлен». По ссылке «ВЕРНУТЬСЯ К СПИСКУ» можно вернуться в информационную панель. В разделе «Валютные документы / Покупка» подписанный документ отражается на вкладке «Рабочие», статус «Доставлен», наличие прикрепленных к документу файлов отмечается значком II (Вложение).

| MTB BANK             | Подписать                      | С изменить | копия                  | Печать 🗊 |
|----------------------|--------------------------------|------------|------------------------|----------|
| < ВЕРНУТЬСЯ К СПИСКУ | Покупка ва<br>• новий<br>номер | люты       | Дата докумен           | na -     |
|                      | 24                             |            | 13.02.2017             |          |
|                      | Прошу кулить                   |            | и зачислить на счет    |          |
|                      | 100.00                         | EUR        | 2600 <b>KXXXX</b> 1978 |          |
|                      | по курсу                       | 27.0000    |                        |          |

| MTB BANK             | копия                                                   | ПЕЧАТЬ               |                           |  |  |
|----------------------|---------------------------------------------------------|----------------------|---------------------------|--|--|
|                      | Номер                                                   |                      | Дата документа            |  |  |
| « ВЕРНУТЬСЯ К СПИСКУ | 24                                                      |                      | 13.02.2017                |  |  |
|                      | Прошу купить                                            |                      | и зачислить на счет       |  |  |
| U                    | 100.00                                                  | EUR                  | 26002xxxxx:1978           |  |  |
|                      | по курсу                                                | 27.0000              |                           |  |  |
|                      | Сумму в гривне                                          |                      |                           |  |  |
|                      | 2 700.00                                                | поручаю бани         | ку списать                |  |  |
|                      | со счета                                                |                      | Комиссия, %               |  |  |
|                      | 26009000052                                             |                      | 0.500                     |  |  |
|                      | Основание покупки                                       |                      |                           |  |  |
|                      | Основание покупки (тест)                                |                      |                           |  |  |
|                      | Наиспаль зарации и спалетра в спирия перечистить в баши |                      |                           |  |  |
|                      | 328168 NAT                                              | "МАРФІН БАНК"        | tepte triational a contri |  |  |
|                      | N3 CURT                                                 |                      |                           |  |  |
|                      | 26008000052                                             |                      |                           |  |  |
|                      |                                                         |                      |                           |  |  |
|                      | уполномоченным                                          | сотрудник компании   |                           |  |  |
|                      | Прикрепленнь                                            | е копии докумен      | TOB                       |  |  |
|                      | Доки покупка 13.02.2017.pdf (2677.47 К5)                |                      |                           |  |  |
|                      | статус > Доставля                                       | ен                   |                           |  |  |
|                      | DANIL KOLDING                                           | uð.                  |                           |  |  |
|                      | AU ROMMEHTAP                                            | 13.02.2017.pdf /2677 | 47 KE)                    |  |  |

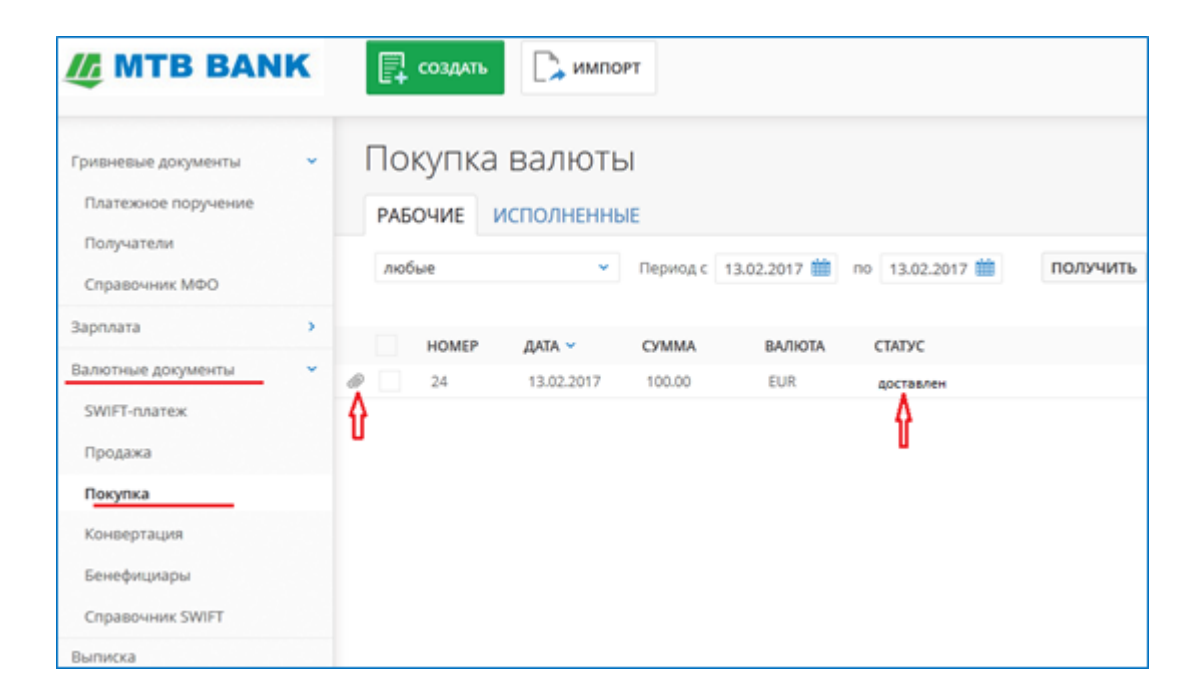

#### Отправка в банк сканкопий документов в Письме

Для отправки в банк сканкопий документов, которые подтверждают валютные платежные документы клиента, необходимо:

1. В системе Интернет-Банкинг перейти в раздел «Письма» и нажать на иконку «создать».

|                                                     | ĸ | Создать                                                                                                    |
|-----------------------------------------------------|---|----------------------------------------------------------------------------------------------------|
| Гривневые документы                                 | * | Письма                                                                                                    |
| Платежное поручение<br>Получатели<br>Справочник МФО |   | ВХОДЯЩИЕ         РАБОЧИЕ         ИСХОДЯЩИЕ           Период с         17.02.2017         по         17.02.2017        |
| Зарплата                                            | × | Отсутствуют документы, удовлетворяющие условиям фильт<br>Попытайтесь осуществить поиск документов по другим условиям. |
| Валютные документы                                  | х |                                                                                                    |
| Выписка                                             |   |                                                                                                    |
| Обороты                                             |   |                                                                                                    |
| Письма                                              |   |                                                                                                    |

- 2. В открывшемся письме указать Тему письма, текст письма (поле **Сообщение**) и приложить отправляемые в банк файлы по ссылке «**ПРИКРЕПИТЬ ФАЙЛ**». При этом:
  - в Теме письма необходимо указать цель операции, к которой относятся направляемые файлы, и ее дату;
  - в поле Сообщение указать перечень направляемых файлов;
  - с помощью ссылки «ПРИКРЕПИТЬ КОПИИ ДОКУМЕНТОВ» выбрать один или выделить несколько файлов и нажать на кнопку «Открыть».

| Сохранить 🖉 отмена                                                           |                                                                       |                                                                                                    | ТОВ "Синтез Автосере<br>Божейко О. Я.                 |
|------------------------------------------------------------------------------|-----------------------------------------------------------------------|----------------------------------------------------------------------------------------------------|-------------------------------------------------------|
| ПИСЬМО<br>Тема<br>Покупка валюты по импортному контракту М                   | №1234 от 01.11.2016                                                   |                                                                                                    |                                                       |
| Сообщение                                                                    | 🖲 Выгрузка файла                                                      | ai BO 👻 🗲                                                                                                   | Поиск: Документы ВО                                   |
| Приложения:<br>1. ТД №321 от 22.11.2016<br>2.Спецификация №789 от 22.11.2016 | Упорядочить 🔻 Новая папка                                             | Имя                                                                                                    | 855 🔻 🗔<br>Дата изменени                              |
| 3. и <u>т</u> .д                                                             | 🕽 Библиотеки<br>🔚 Видео                                               | Доки покупка 13.02.2017     Доки покупка_13.02.2017     Доки покупка_13.02.2017     Доки покупка_13.02.2017 | 18.01.2017 9:38<br>18.01.2017 9:38<br>18.01.2017 9:38 |
|                                                                              | <ul> <li>Покальный диск (D:)</li> <li>vol2 (\\Perv64) (I:)</li> </ul> | III                                                                                                    |                                                       |
|                                                                              | Имя файла:                                                            |                                                                                                    | Все файлы<br>Открыть Отмена                           |

**ВАЖНО!** Общий размер файлов в одном письме не должен превышать **4 МБ**. В противном случае файлы необходимо отправить несколькими письмами.

3. Кнопка «**Сохранить**» позволяет сохранить созданное письмо, на экране отражаются результаты успешного прикрепления файлов.

| Сохранить О отмена                                                                                                  |
|----------------------------------------------------------------------------------------------------|
| ПИСЬМО<br><sub>Тема</sub>                                                                                           |
| Покупка валюты по импортному контракту №1234 от 01.11.2016                                                          |
| ПРИКРЕПИТЬ ФАЙЛ (макс. размер 4096.00 КБ)                                                                           |
| <ul> <li>Доки покупка 13.02.2017.pdf (1416.67 КБ) ×</li> <li>Доки покупка_ 13.02.2017.pdf (1952.66 КБ) ×</li> </ul> |
| Общий размер: 3369.33 КБ                                                                                            |
| Сообщение                                                                                                    |
| Приложения:<br>1. ТД №321 от 22.11.2016<br>2.Спецификация №789 от22.11.2016<br>3. и т.д                             |
|                                                                                                    |

**MTB BANK** 

4. Далее необходимо подписать письмо при помощи своей ЭЦП – кнопка «**Подписать**». Письма подписываются ЭЦП в системе Интернет-Банкинг аналогично платежным документам.

При наложении необходимого количества подписей документ приобретает статус «*Доставлен*». По ссылке «**ВЕРНУТЬСЯ К СПИСКУ**» можно вернуться в информационную панель. В разделе «Письма» подписанное письмо отражается на вкладке «Исходящие», статус «*Доставлен*», наличие прикрепленных к письму файлов отмечается значком **(***Вложение*).

| Подписать                                                                                                    | С ИЗМЕНИТЬ                                    | Копия              | 🔽 ПЕЧАТЬ |
|----------------------------------------------------------------------------------------------------|-----------------------------------------------|--------------------|----------|
| ПИСЬМО<br>• Новый<br>Тема                                                                                         |                                               |                    |          |
| Покупка валюты по им                                                                                              | ипортному контракту<br>ы                      | №1234 ot 01.11.201 | 6        |
| <ul> <li>Доки покупка 13.02.2</li> <li>Доки покупка_ 13.02.2</li> <li>СОХРАНИТЬ ВСЕ</li> <li>Сообщение</li> </ul> | 017.pdf (1416.67 КБ)<br>2017.pdf (1952.66 КБ) |                    |          |
| Приложения:<br>1. ТД №321 от 22.11.20<br>2.Спецификация №789<br>3. и т.д                                          | )16<br>9 от22.11.2016                         |                    |          |
| статус > Новый                                                                                                    |                                               |                    |          |

**Важно!** После нажатия на кнопки «**Сохранить**» и «**Подписать**» может возникнуть пауза в работе программы, вызванная необходимостью передачи файлов. Длительность паузы зависит от объема передаваемых файлов.

| MTB BANK             | копия                                                                                                    |
|----------------------|----------------------------------------------------------------------------------------------------|
| < ВЕРНУТЬСЯ К СПИСКУ | ПИСЬМО<br>• доставлен<br>Тема<br>Покупка валюты по импортному контракту №1234 от 01.11.2016<br>ПРИКРЕПЛЕННЫЕ ФАЙЛЫ<br>@ Доки покупка 13.02.2017.pdf (1416.67 КБ)<br>@ Доки покупка_13.02.2017.pdf (1952.66 КБ)<br>СОХРАНИТЬ ВСЕ<br>Сообщение |
|                      | Приложения:<br>1. ТД №321 от 22.11.2016<br>2.Спецификация №789 от22.11.2016<br>3. и т.д                                                                                                    |

После подписания письма оно попадает в банк и становится доступным для обработки сотрудником банка.

Если документов достаточно и в них не выявлены ошибки, сотрудник банка подтверждает корректность электронного письма (статус *"Исполнен"*). Статусы писем отражаются в разделе «**Исходящие**» и носят информативный характер об их состоянии.

Если документов недостаточно или в них выявлены ошибки, сотрудник банка отвергнет полученное письмо, указав причину, затем направит клиенту ответное письмо, с информацией о недостающих или некорректных документах или с описанием ошибки. Письмо банка отобразится в системе Интернет-Банкинг у клиента в разделе «**Входящие**».

Для подготовки ответа в банк с исправленными файлами, можно открыть письмо банка в разделе «Входящие» и нажать на кнопку «Ответить». Прикрепить к письму необходимые файлы, добавить текст письма и сохранить письмо. После этого необходимо подписать письмо, тем самым отправив его в банк.

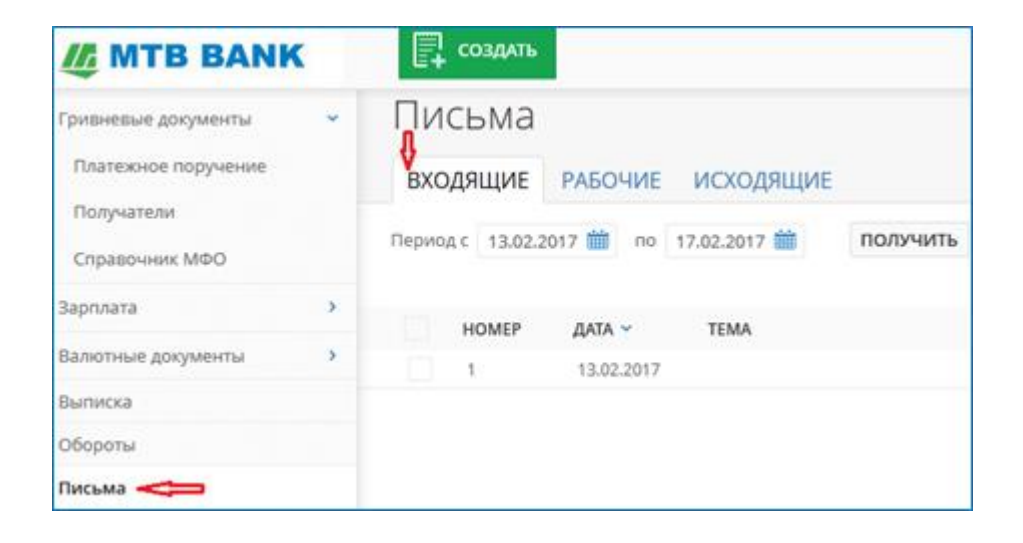

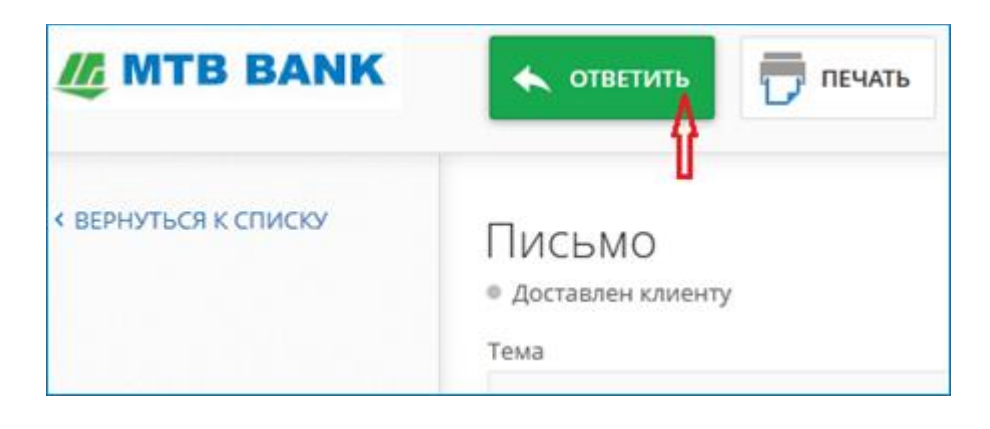

| MTB BANK | Сохранить             | OTMEHA                 |
|----------|-----------------------|------------------------|
|          | Письмо 🛔              |                        |
|          | Tema<br>Re:           |                        |
| - E E.   | 📫 ПРИКРЕПИТЬ ФАЙЛ (ма | кс. размер 4096.00 КБ) |
|          | Сообщение             |                        |

| MTB BANK             | Подписать С изменить С копия 🖶 печать                                                                                                    |
|----------------------|----------------------------------------------------------------------------------------------------|
| < ВЕРНУТЬСЯ К СПИСКУ | ПИСЬМО<br>• Новый<br>Тема<br>Re: покупка валюты по импортному контракту №1234 от 01.11.201<br>ПРИКРЕПЛЕННЫЕ ФАЙЛЫ<br>@ Доки покупка_ 13.02.2017.pdf (2677.47 КБ)<br>Сообщение<br>> Исправлен документ Счет №123 |
|                      | СТАТУС ? НОВЫИ                                                                                                    |